# HP Spectre x360

# ПРЕНОСИМ КОМПЮТЪР

# Кратко ръководство на потребителя

# ПУСКАНЕ НА ПРОДУКТА

1. Свържете захранващия адаптер към компютъра и ел. контакт.

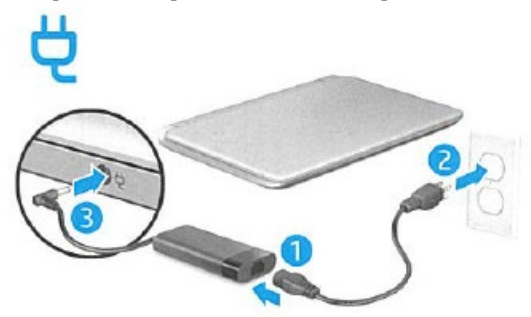

2. Пуснете компютъра от бутона.

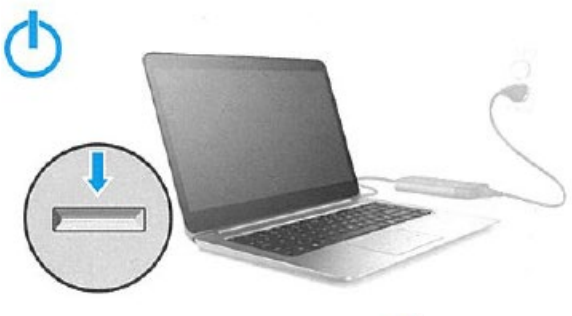

3. Изберете мрежовата иконка в долния десен ъгъл на лентата със задачи в Windows и се свържете с някоя от наличните мрежи. За тази цел трябва да имате абонамент за услугата от Интернет доставчик, както и безжичен рутер.

# ХАРДУЕРНИ КОМПОНЕНТИ

**ВНИМАНИЕ:** Цветът, функционалностите и тяхното разположение, както и аксесоарите на вашия компютър, може да се различават от илюстрирания модел.

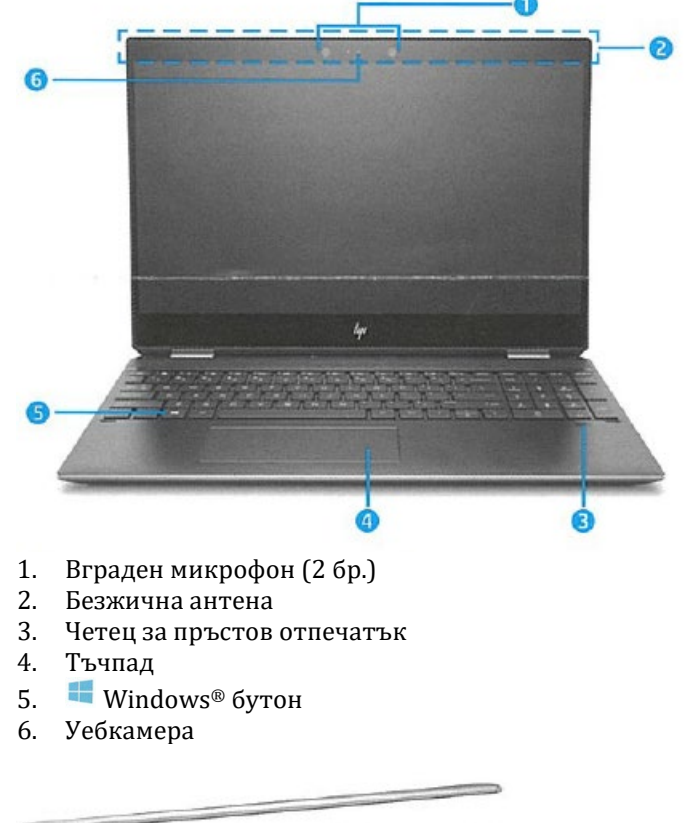

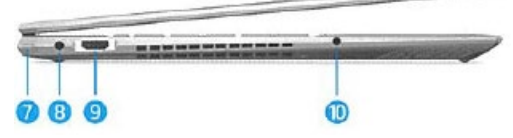

- 7. 🕛 Бутон на захранването
  - Когато компютърът е изключен, натиснете бутона, за да включите компютъра.

- Когато компютърът е включен, натиснете за кратко бутона, за да инициирате режим на заспиване.
- Когато компютърът е в състояние на заспиване/хибернация, натиснете за кратко бутона, за да излезете от режима на заспиване/хибернация.

**ВНИМАНИЕ:** Натискането и задържането на бутона на захранването ще доведе до загуба на незаписаната информация.

Ако компютърът е блокирал и процедурите за изключване на Windows не дават резултат, натиснете и задръжте бутона на захранването наймалко за 5 секунди, за да изключите компютъра.

- 8. 🤨 Конектор за захранването
- 9. НDМІ порт
- 10. Куплунг за аудиоизход (за слушалки)/аудиовход (за микрофон)

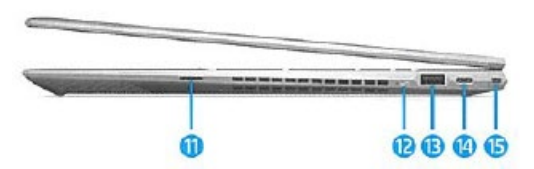

- 11. Четец за SD карти с памет
- 12. Превключвател за поверителност на камерата
- 13. USB порт
- 14. USB Туре-С порт за зареждане или
  - USB Туре-С порт за зареждане и Thunderbolt™ порт
- 15. USB Type-C Thunderbolt<sup>™</sup> порт

# 💿 ПОВЕЧЕ ИНФОРМАЦИЯ

## За модели с Windows

За да научите повече за Windows и помощната информация, натиснете Start бутона и изберете Tips или Get Help (необходима е Интернет връзка).

За достъп до ръководството за потребителя, натиснете Start бутона и изберете HP Help and Support, след което изберете HP Documentation.

### <u>-или-</u>

За достъп до ръководството за потребителя, натиснете Start бутона и изберете **HP**, след което изберете **HP Documentation**.

## За модели с Linux

Кликнете два пъти върху иконата **HP Documents** на десктопа.

### За модели с DOS

За достъп до ръководството за потребителя, изберете **HP Documents** в **Boot Menu**.

Забележка: При някои модели може да има диск с ръководство на потребителя в комплектацията. В Интернет ръководства можете да намерите на <u>http://www.hp.com/support</u>, където следвайте инструкциите, за да откриете вашия продукт. След това изберете **User Guides**.

# СМЯНА НА ПОЗИЦИЯТА НА ПРЕНОСИМИЯ КОМПЮТЪР

Компютърът може да функционира като класически преносим компютър и, в допълнение, дисплеят може да се завърта по такъв начин, че компютърът да се превърне в стойка за забавление, интерактивна стойка или таблет.

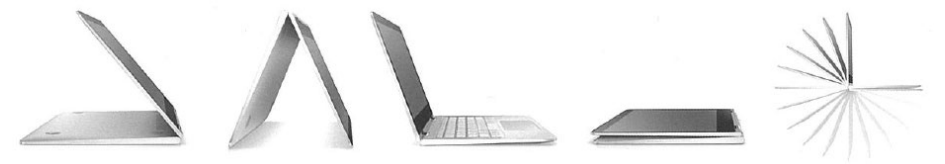

## WINDOWS START EKPAH

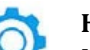

## Настройки

Кликнете върху Start бутона 💷 и изберете иконата.

## Настройки

Кликнете върху Start бутона 💷 , изберете иконата, след което изберете Shut down.

## Старт меню

Кликнете върху **Start** бутона 💷 в долния ляв ъгъл на лентата със задачи.

### Търсене

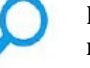

Кликнете върху иконата в долния ляв ъгъл на лентата със задачи и започнете да пишете името на приложението, настройката, файла или Интернет тема.

## Превключване между отворени приложения

Кликнете върху иконата в долния ляв ъгъл на лентата със задачи.

# ИЗПОЛЗВАНЕ НА ЖЕСТОВЕ С ТЪЧПАДА И СЕНЗОРНИЯ ЕКРАН

В зависимост от модела на вашия компютър, можете да използвате жестове при работа с тъчпада или сензорния екран.

Тъчпадът ви помага да се придвижвате на екрана на компютъра и да управлявате показалеца с прости жестове с пръсти. За да се придвижвате в сензорния екран, можете да използвате левия и десния бутон на тъчпада, както бихте използвали съответните бутони на външна мишка. Можете също да персонализирате жестовете и да гледате демонстрации за начина им на работа.

От стартовия екран въведете **Контролен панел**, изберете **Контролен панел**, а след това изберете **Хардуер и звук**. Под **Устройства и принтери** изберете **Мишка**.

ЗАБЕЛЕЖКА: Жестовете с тъчпада не се поддържат от всички приложения.

#### Натискане

Използвайте жеста натискане/двукратно натискане, за да изберете или отворите даден елемент на екрана.

 Посочете елемент на екрана, след което натиснете с един пръст, за да го изберете. Натиснете двукратно даден елемент, за да го отворите.

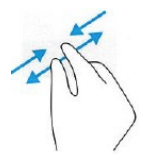

#### Щипване с два пръста за мащабиране

Използвайте жеста, за да увеличавате или намалявате мащаба на изображения или текст.

- Можете да намалите мащаба като поставите два пръста разделени един от друг и след това ги приближите.
- Можете да увеличите мащаба като поставите два пръста един до друг и след това ги разделите.

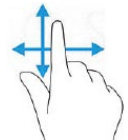

**Плъзгане с един пръст** (само за сензорен екран) Използвайте плъзгането с един пръст за местене или превъртане

през списъци и страници или за преместване на обект.

- За да превъртате по екрана, леко плъзнете пръст по екрана в посоката, в която искате да се придвижите.
- За плъзгане натиснете и задръжте обект, след което го плъзнете, за да го преместите.

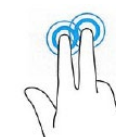

#### **Докосване с два пръста** (само за тъчпад)

Използвайте жеста докосване с два пръста, за да отворите менюто за даден обект на екрана.

**ЗАБЕЛЕЖКА:** Докосването с два пръста изпълнява същата функция като щракването с десния бутон на мишката.

 Поставете два пръста в зоната на тъчпада и натиснете, за да се отвори меню с опции за избрания обект.

#### Превъртане с два пръста (само за тъчпад)

Използвайте жеста с превъртане с два пръста, за да се придвижвате нагоре, надолу или настрани в дадена страница или изображение.

 Поставете два пръста, леко отделени един от друг, върху зоната на тъчпада и ги плъзгайте по тъчпада нагоре, надолу, наляво или надясно.

#### Плъзгане с три пръста (само за тъчпад) Ляво/дясно

За превключване между отворени прозорци. Ако държите пръстите си върху тракпада докато плъзгате, ще можете да избирате различни прозорци чрез превключвателя Alt-Tab.

#### Надолу

За показване на десктопа. Плъзнете с три пръста нагоре, за да покажете отново прозорците.

#### Нагоре

Task View. Плъзнете с три пръста надолу, за да затворите Task View.

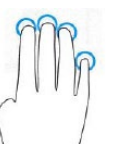

**Докосване с четири пръста** (само за тъчпад) За отваряне на **Action Center**.

ЗАБЕЛЕЖКА: Някои компютри, приложения и файлове не поддържат всички жестове при работа.

## СЪВЕТИ ЗА БЕЗОПАСНОСТ

**ВНИМАНИЕ**: За да намалите риска от токов удар или повреда на оборудването:

 Включете захранващия кабел на променливотоковия адаптер в лесно достъпен електрически контакт.

- Изключете захранването на компютъра като изключите захранващия кабел на променливотоковия адаптер от електрическия контакт.
- Включете захранващия кабел на оборудването в правилно заземен електрически контакт. Ако оборудването е снабдено с 3-жилен захранващ кабел, не използвайте адаптер, които изключва заземяването или премахва заземителната функция от щепсела или адаптера. Заземяването е много важно за безопасността – вашата и на оборудването.

**ВНИМАНИЕ**: За да избегнете нараняване от изгаряне или прегряване на компютъра, не поставяйте компютъра в директно в скута си и не запушвайте вентилационните отвори. Използвайте компютъра единствено, когато е поставен върху равна твърда повърхност. Не поставяйте компютъра върху меки повърхности, като възглавници, дрехи или килими. Не поставяйте компютъра върху други работещи устройства като например принтер. Също така, не поставяйте променливотоковия адаптер върху меки повърхности като килими, възглавници ли дрехи. Не допирайте работещия адаптер до кожата си. При работа температурата му се повишава и може да причини изгаряне.

## РЕГУЛАТОРНА ИНФОРМАЦИЯ

### Декларация за съответствие за ЕС

Продуктите с маркировка **С** са конструирани така, че да могат да работят в поне една държава членка на ЕС и са в съответствие с една или повече от следните директиви на ЕС, както могат да бъдат приложими:

Директива за радио оборудване 2014/53/ЕС, Директива за ниското напрежение 2014/35/ЕС, ЕМС директива 2014/30/ЕС, Директива за екодизайн 2009/125/ЕО, Директива за ограничаване на опасните вещества 2011/65/ЕС.

Съответствието с тези директиви се оценява посредством приложимите европейски хармонизирани стандарти.

Можете да намерите пълната декларация за съответствие на следния уебсайт: <u>http://www.hp.eu/certificates</u> (Търсете с името на модела на продукта или неговия нормативен номер на модел (Regulatory Model Number; RMN), който може да бъде намерен на нормативния етикет.)

#### Рециклиране на електронния хардуер и батериите

НР насърчава клиентите си да рециклират използван електронен хардуер, опаковки на оригинални печатащи касети от НР и акумулаторни батерии. За повече информация относно програмите за рециклиране отидете на адрес <u>http://www.hp.com/recycle</u>.

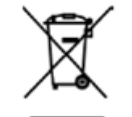

Този символ означава, че продуктът не трябва да се изхвърля заедно с другите битови отпадъци. Вместо това, трябва да предпазите човешкото здраве и околната среда като предадете отпадъчното оборудване в предназначен за събирането му пункт за рециклиране на неизползваемо електрическо и електронно оборудване. За допълнителна информация се свържете с фирмата по чистота, чиито услуги използвате, или отидете на <u>http://www.hp.com/recycle</u>.

Пълният документ **Декларации за нормативните разпоредби, безопасността и околната среда** за този продукт може да бъде намерен на: <u>https://support.hp.com</u>.

Допълнителна информация за продукта и декларация за съответствие може да бъде намерена на: <u>www.polycomp.bg</u>